# Configurar o BYOD sem fio de SSID único no Windows e no ISE

# Contents

Introduction **Prerequisites** Requirements **Componentes Utilizados** Teoria Configurar Configuração do ISE Configuração de WLC Verificar Verificação de fluxo de autenticação Verifique o portal Meus dispositivos **Troubleshoot** Informações gerais Análise de log de trabalho Logs do ISE Logs de cliente (logs spw)

# Introduction

Este documento descreve como configurar o BYOD (Bring Your Own Device, traga seu próprio dispositivo) no Cisco Identity Services Engine (ISE) para a máquina Windows usando SSID único e SSID duplo.

# Prerequisites

# Requirements

A Cisco recomenda que você tenha conhecimento destes tópicos:

- Configuração do Cisco ISE versões 3.0
- Configuração do Cisco WLC
- BYOD functionando

## **Componentes Utilizados**

As informações neste documento são baseadas nestas versões de software e hardware:

- Cisco ISE versão 3.0
- Windows 10

• WLC e AP

The information in this document was created from the devices in a specific lab environment. All of the devices used in this document started with a cleared (default) configuration. Se a rede estiver ativa, certifique-se de que você entenda o impacto potencial de qualquer comando.

# Teoria

Em BYOD de SSID único, somente um SSID é usado para ambos os dispositivos integrados e, posteriormente, para fornecer acesso total aos dispositivos registrados. Primeiro, o usuário se conecta ao SSID usando o nome de usuário e a senha (MSCHAPv2). Depois de autenticado com êxito no ISE, o usuário é redirecionado para o portal BYOD. Depois que o Device Registration for concluído, o cliente final baixará o NSA (Native Supplicant Assistant) do ISE. O NSA é instalado no cliente final e faz o download do Perfil e certificado do ISE. A NSA configura o requerente sem fios e o cliente instala o certificado. O endpoint executa outra autenticação no mesmo SSID usando o certificado baixado usando EAP-TLS. O ISE verifica a nova solicitação do cliente e verifica o método EAP e o registro do dispositivo e dá acesso total ao dispositivo.

Etapas do SSID único do Windows BYOD -

- Autenticação EAP-MSCHAPv2 inicial
- Redirecionamento para o portal BYOD
- Registro do dispositivo
- download de NSA
- Download de perfil
- Download de certificado
- Autenticação EAP-TLS

# Configurar

## Configuração do ISE

Etapa 1. Adicione o dispositivo de rede ao ISE e configure o RADIUS e a chave compartilhada.

## Navegue até ISE > Administration > Network Devices > Add Network Device.

Etapa 2. Crie um modelo de certificado para usuários de BYOD. O modelo deve ter a Autenticação de cliente com uso de chave aprimorado. Você pode usar o EAP\_Certificate\_Template padrão.

| Cisco ISE                       |                                | Administration · System                                                  |
|---------------------------------|--------------------------------|--------------------------------------------------------------------------|
| Deployment Licensing            | Certificates Logging           | Maintenance Upgrade Health Checks Backup & Restore Admin Access Settings |
|                                 | Edit Certificate Template      |                                                                          |
| Certificate Management          | * Name                         | BYOD_Certificate_template                                                |
| Certificate Authority $\sim$    |                                |                                                                          |
| Overview                        | Description                    |                                                                          |
| Issued Certificates             | Subject                        |                                                                          |
| Certificate Authority Certifica | Common Name (CN)               | \$UserName\$ 🕕                                                           |
| Internal CA Settings            | Organizational Unit (OU)       | tac                                                                      |
| Certificate Templates           |                                |                                                                          |
| External CA Settings            | Organization (O)               | cisco                                                                    |
|                                 | City (L)                       | bangalore                                                                |
|                                 | State (ST)                     | Karnataka                                                                |
|                                 | Country (C)                    | IN                                                                       |
|                                 | Subject Alternative Name (SAN) | II MAC Address $\checkmark$                                              |
|                                 | Кеу Туре                       | RSA V                                                                    |
|                                 | Key Size                       | 2048 ~                                                                   |
|                                 | * SCEP RA Profile              | ISE Internal CA                                                          |
|                                 | Valid Period                   | 3652 Day(s) (Valid Range 1 - 3652)                                       |
|                                 | Extended Key Usage             | Client Authentication Server Authentication                              |

Etapa 3. Crie um perfil de requerente nativo para um perfil sem fio.

Navegue até ISE > Work Centers > BYOD > Client Provisioning. Clique em Add e escolha Native Supplicant Profile (NSP) na lista suspensa.

Aqui, o nome SSID deve ser o mesmo que você conectou antes de fazer um único BYOD de SSID. Selecione o protocolo como TLS. Escolha o modelo de certificado como criado na etapa anterior ou você pode usar o EAP\_Certificate\_Template padrão.

Em configurações opcionais, selecione autenticação usuário ou usuário e máquina de acordo com o seu requisito. Neste exemplo, ele é configurado como autenticação de usuário. Deixe outras configurações como padrão.

| E Cisco ISE                      |                                                             |                                    | Work Centers · BYOD       |                      |                                            |                        | A Evaluation M | ode 46 Days |
|----------------------------------|-------------------------------------------------------------|------------------------------------|---------------------------|----------------------|--------------------------------------------|------------------------|----------------|-------------|
| Overview Identities Identity Gro | ups Network Device                                          | s Ext Id Sources                   | Client Provisioning       | Portals & Components | Policy Elements                            | Policy Sets            | Reports        | More        |
| Client Provisioning Policy * Nam | Wireles                                                     | sNSP                               |                           |                      |                                            |                        |                |             |
| Resources                        | iption                                                      |                                    |                           |                      |                                            |                        |                |             |
|                                  |                                                             | Wireless Profile(s)                |                           |                      |                                            |                        |                |             |
| Opera                            | ating System * ALL                                          | SSID Name *                        | BYOD-Dot1x                |                      |                                            |                        |                |             |
| <b>Wireless</b><br>Multiple      | e SSIDs can be configured,                                  | Proxy Auto-Config File<br>URL      |                           | 0                    | profile will be appl                       | lied globally (i.e. to | all subsequent | profiles).  |
| Proxy /<br>If no Pi              | Auto-Config File URL will be<br>roxy Auto-Config File URL i | Proxy Host/IP                      |                           | 0                    | troid 5.0 or above.<br>used for early (pre | e 5.x) versions of A   | ndroid.        |             |
| 🖉 Edit                           | : + Add 🗋 Duplicate                                         | Praxy Part                         |                           |                      |                                            |                        |                |             |
|                                  | SSID Name Prox                                              | Security *                         | WPA2 Enterprise V         |                      | cate Templ                                 |                        |                |             |
| 8                                | BYOD-Dot1x                                                  | Allowed Protocol *                 | TLS 🗸                     |                      | Certificate_templa                         |                        |                |             |
|                                  |                                                             | Certificate Template               | BYOD_Certificate_template | ~ 🕡                  |                                            |                        |                |             |
|                                  |                                                             | <ul> <li>Optional Setti</li> </ul> | ngs                       |                      |                                            |                        |                |             |
|                                  |                                                             | Windows<br>Settings                |                           |                      |                                            |                        |                |             |
|                                  |                                                             | Authentication Mode                | 9 User                    | ~                    |                                            |                        |                |             |

Etapa 4. Criar Política de Provisionamento de Cliente para Dispositivo Windows.

Navegue até ISE > Work Centers > BYOD > Client Provisioning > Client Provisioning Policy . Selecione o sistema operacional como Windows ALL. Selecione WinSPWizard 3.0.0.2 e NSP criados na etapa anterior.

| ≡ Cisco                         | ISE        |                                                             |                                                                                        | Work                                                                                              | Centers - BYOD                                                                         |                                                                        |                 |                      | A Evaluation Mode                                   | 46 Days Q   | 0   | 9   |
|---------------------------------|------------|-------------------------------------------------------------|----------------------------------------------------------------------------------------|---------------------------------------------------------------------------------------------------|----------------------------------------------------------------------------------------|------------------------------------------------------------------------|-----------------|----------------------|-----------------------------------------------------|-------------|-----|-----|
| Overview                        | Identities | Identity Groups                                             | Network Devices                                                                        | Ext Id Sources                                                                                    | Client Provisioning                                                                    | Portals & Components                                                   | Policy Elements | Policy Sets          | Reports                                             | More $\sim$ |     |     |
| Client Provisionin<br>Resources | g Policy   | Client<br>Define the Cli<br>For Agent Cor<br>For Native Sup | Provisioning Policy to o<br>figuration: version of ager<br>oplicant Configuration: wiz | Policy<br>determine what users will<br>nt, agent profile, agent cor<br>ard profile and/or wizerd. | receive upon login and use<br>mpliance module, and/or ag<br>Drag and drop rules to cha | r session initiation:<br>jent customization package.<br>nge the order. |                 |                      |                                                     |             |     |     |
|                                 |            | ~                                                           |                                                                                        |                                                                                                   |                                                                                        |                                                                        |                 |                      |                                                     |             |     |     |
|                                 |            |                                                             | Rule Name                                                                              | Identity Group                                                                                    | os Operating Sys                                                                       | tems Other Cor                                                         | ditions         | Re                   | sults                                               |             |     |     |
|                                 |            | 8 🖂                                                         | IOS                                                                                    | If Any                                                                                            | and Apple iOS All                                                                      | and Condition(s                                                        | )               | then Ci              | ICO-ISE-NSP                                         | Edit        | -   |     |
|                                 |            | 8 🖂                                                         | Android                                                                                | If Any                                                                                            | and Android                                                                            | and Condition(s                                                        | )               | then Ci              | sco-ISE-NSP                                         | Edit        | ~   |     |
|                                 |            | # 🗹                                                         | Windows                                                                                | If Any                                                                                            | and Windows All                                                                        | and Condition(s                                                        | )               | then W               | nSPWizard 3.0.0.2<br>d WirelessNSP                  | Edit        |     |     |
|                                 |            | # 🗹                                                         | MAC OS                                                                                 | If Any                                                                                            | and Mac OSX                                                                            | and Condition(s                                                        | )               | then Ci<br>4.1<br>Ma | scoTemporalAgentOSX<br>3.00176 And<br>scOsXSPWizard | Edit        | ~   |     |
|                                 |            |                                                             |                                                                                        |                                                                                                   |                                                                                        |                                                                        |                 |                      | Sa                                                  | ve          | Res | Jet |

Etapa 5. Crie um perfil de autorização para dispositivos não registrados como dispositivos BYOD.

Navegue até ISE > Policy > Policy Elements > Results> Authorization > Authorization Profiles > Add (ISE > Política > Elementos de política > Resultados > Autorização > Perfis de autorização > Adicionar).

Em **Common Task**, selecione **Native Supplicant Provisioning**. Defina um nome de ACL de redirecionamento criado na WLC e selecione o portal BYOD. Aqui é usado o Portal padrão. Você pode criar um portal BYOD personalizado. Navegue até **ISE > Work Centers > BYOD > Portals** e components e clique em **Add**.

|                        |            | Policy · Policy Elements                                                          |
|------------------------|------------|-----------------------------------------------------------------------------------|
| Dictionaries 0         | Conditions | Results                                                                           |
| Authentication         | >          | * Name BYOD_Wireless_Redirect                                                     |
| Authorization          | ~          | Description                                                                       |
| Authorization Profiles | s          | * Access Type ACCESS_ACCEPT ~                                                     |
|                        |            | Network Device Profile 🎄 Cisco 🗸 🕀                                                |
| Profiling              | >          | Service Template                                                                  |
| Posture                | >          | Track Movement                                                                    |
| Client Provisioning    | >          | Agentiess Posture                                                                 |
|                        |            |                                                                                   |
|                        |            | ✓ Common Tasks                                                                    |
|                        |            | Web Redirection (CWA, MDM, NSP, CPP)                                              |
|                        |            | Native Supplicant Provisioning V ACL BYOD-Initial V Value BYOD Portal (default) V |

Etapa 6. Crie um perfil de certificado.

Navegue até ISE > Administration > External Identity Sources > Certificate Profile. Aqui, crie um novo perfil de certificado ou use o perfil de certificado padrão.

| E Cisco ISE                                                                      |                                                                                                 | Administration - Identity Management                                                                                                    |
|----------------------------------------------------------------------------------|-------------------------------------------------------------------------------------------------|----------------------------------------------------------------------------------------------------|
| Identities Groups External Iden                                                  | tity Sources Identity Sour                                                                      | rce Sequences Settings                                                                                                    |
| External Identity Sources                                                        | Certificate Authentication Profiles List<br>Certificate Authentication<br>* Name<br>Description | > cert_profile Cert_profile                                                                                                    |
| <ul> <li>C Active Directory</li> <li>ADJoioint</li> <li>LDAP</li> </ul>          |                                                                                                 | 6                                                                                                    |
| <ul> <li>ODBC</li> <li>RADIUS Token</li> </ul>                                   | Identity Store                                                                                  | [not applicable] V                                                                                                    |
| <ul> <li>RSA SecurID</li> <li>SAML Id Providers</li> <li>Social Login</li> </ul> | Use Identity From                                                                               | Certificate Attribute Subject - Common N:      Any Subject or Alternative Name Attributes in the Certificate (for Active Directory Only) (i) |
|                                                                                  | Match Client Certificate Against<br>Certificate In Identity Store ()                            | Never     Only to resolve identity ambiguity     Always perform binary comparison                                                            |

Passo 7. Crie uma sequência de origem de identidade e selecione o perfil de certificado criado na etapa anterior ou use o perfil de certificado padrão. Isso é necessário quando os usuários executam EAP-TLS após o registro de BYOD para obter acesso total.

| ■ Cisco ISE                                            |                                                                                                    | Admir                     | nistration - Identity Management |  |  |  |
|--------------------------------------------------------|----------------------------------------------------------------------------------------------------|---------------------------|----------------------------------|--|--|--|
| Identities Groups Ext                                  | ternal Identity Sources                                                                                                    | Identity Source Sequences | Settings                         |  |  |  |
| Identity Source Sequences List > For                   | _Teap                                                                                                    |                           |                                  |  |  |  |
| ✓ Identity Source Sequer * Name BYOD_id_St Description | nce<br>tore                                                                                                    |                           |                                  |  |  |  |
| ✓ Certificate Based Auth ✓ Select Certificate Authent  | ✓ Certificate Based Authentication          ✓ Select Certificate Authentication Profile                                                                 |                           |                                  |  |  |  |
| ✓ Authentication Search<br>A set of identity sources   | <ul> <li>Authentication Search List</li> <li>A set of identity sources that will be accessed in sequence until first authentication succeeds</li> </ul> |                           |                                  |  |  |  |
| Available                                              | Sel                                                                                                    | ected                     |                                  |  |  |  |
| Internal Endpoints                                     | Inte                                                                                                    | ernal Users               |                                  |  |  |  |
| Guest Users                                            | AD.                                                                                                    | Joioint                   |                                  |  |  |  |

Etapa 8. Crie um Conjunto de políticas, uma política de autenticação e uma política de autorização.

Navegue até ISE > Policy > Policy Sets (ISE > Política > Conjuntos de políticas). Criar um Conjunto de Políticas e Salvar.

Crie uma política de autenticação e selecione a sequência de origem da identidade criada na etapa anterior.

Criar uma Política de Autorização. Você deve criar duas políticas.

1. Para dispositivos que não são registrados pelo BYOD. Dê o perfil de redirecionamento criado na etapa 5.

2. Dispositivos que são registrados pelo BYOD e que executam EAP-TLS. Conceda acesso total a esses dispositivos.

| ≡ C        | Cisco ISE Policy · Policy Sets |                          |     |                                           | 🛕 Evalua |                                            |                    |
|------------|--------------------------------|--------------------------|-----|-------------------------------------------|----------|--------------------------------------------|--------------------|
| ∨ Aut      | henticatio                     | on Policy (1)            |     |                                           |          |                                            |                    |
| ÷          | Status                         | Rule Name                | Con | ditions                                   |          |                                            | Use                |
| C          | λ Search                       | 1                        |     |                                           |          |                                            |                    |
|            |                                |                          |     |                                           | +        |                                            |                    |
|            |                                |                          |     |                                           |          |                                            | BYOD_id_Store      |
|            | 0                              | Default                  |     |                                           |          |                                            | > Options          |
| > Aut      | horization                     | Policy - Local Exception | ns  |                                           |          |                                            |                    |
| > Aut      | horization                     | Policy - Global Excepti  | ons |                                           |          |                                            |                    |
| $\vee$ Aut | horization                     | Policy (3)               |     |                                           |          |                                            |                    |
|            |                                |                          |     |                                           |          | Results                                    |                    |
| ÷          | Status                         | Rule Name                | Con | ditions                                   |          | Profiles                                   | Security Groups    |
| C          | λ Search                       | 1                        |     |                                           |          |                                            |                    |
|            | 0                              | Full Acceess             | AND | Network Access-EapAuthentication EQUALS E | AP-TLS   | PermitAccess ×                             | + Select from list |
|            |                                |                          |     | EndPoints-BYODRegistration EQUALS Yes     |          |                                            |                    |
|            | 0                              | BYOD_Redirect            | H   | EndPoints-BYODRegistration EQUALS Unknown |          | BYOD_Wireless_Redire $\times$ $\checkmark$ | + Select from list |

# Configuração de WLC

Etapa 1. Configure o servidor Radius na WLC.

## Navegue até Security > AAA > Radius > Authentication.

| uluilu<br>cisco                                                                                                    | MONITOR WLANS CONTROLLER                                                                                    | R WIRELESS SECURITY MANAGEMENT COMMANDS HELP FEEDBACK                           |
|----------------------------------------------------------------------------------------------------|----------------------------------------------------------------------------------------------------|---------------------------------------------------------------------------------|
| Security                                                                                                    | RADIUS Authentication Serve                                                                                 | ers > Edit                                                                      |
| AAA     General     RADIUS     Authentication     Accounting     Auth Cached Users     Fallback     DNS     Downloaded AVP | Server Index<br>Server Address(Ipv4/Ipv6)<br>Shared Secret Format<br>Shared Secret<br>Confirm Shared Secret | 7<br>10.106.32.119<br>ASCII ~<br>                                               |
| TACACS+<br>LDAP                                                                                                    | Key Wrap                                                                                                    | O (Designed for FIPS customers and requires a key wrap compliant RADIUS server) |
| Local Net Users                                                                                                    | Apply Cisco ISE Default settings                                                                            |                                                                                 |
| <ul> <li>Disabled Clients</li> </ul>                                                                                       | Apply Cisco ACA Default settings                                                                            |                                                                                 |
| User Login Policies                                                                                                    | Port Number                                                                                                 | 1812                                                                            |
| Password Policies                                                                                                    | Server Status                                                                                               | Enabled V                                                                       |
| Local EAP                                                                                                    | Support for CoA                                                                                             | Enabled V                                                                       |
| Advanced EAP                                                                                                    | Server Timeout                                                                                              | 5 seconds                                                                       |
| Priority Order                                                                                                    | Network User                                                                                                | Z Enable                                                                        |
| Certificate                                                                                                    | Management                                                                                                  | Z Enable                                                                        |
| Access Control Lists                                                                                                    | Management Retransmit Timeout                                                                               | 5 seconds                                                                       |
| Wireless Protection                                                                                                    | Tunnel Proxy                                                                                                | Enable                                                                          |
| Policies                                                                                                    | Realm List                                                                                                  |                                                                                 |
| Web Auth                                                                                                    | PAC Provisioning                                                                                            | Fnable                                                                          |
| TrustSec                                                                                                    | IDEac                                                                                                    |                                                                                 |
| Local Policies                                                                                                    | IFSEC                                                                                                    |                                                                                 |
| ▶ Umbrella                                                                                                    | LISCO ACA                                                                                                   |                                                                                 |
|                                                                                                    |                                                                                                    |                                                                                 |

Advanced

# Navegue até Security > AAA > Radius > Accounting.

| ll.<br>cisco                                                                                                    | Monitor <u>w</u> lans <u>c</u> ontroli                                                             | er W <u>i</u> reless                    | SECURITY | MANAGEMENT | C <u>O</u> MMANDS | HELP   | FEEDBACK |
|----------------------------------------------------------------------------------------------------|----------------------------------------------------------------------------------------------------|-----------------------------------------|----------|------------|-------------------|--------|----------|
| Security                                                                                                    | RADIUS Accounting Server                                                                           | rs > Edit                               |          |            |                   |        |          |
| ▼ AAA<br>General<br>▼ RADIUS                                                                                                    | Server Index<br>Server Address(Ipv4/Ipv6)                                                          | 7                                       |          |            |                   |        |          |
| RADIUS     Authentication     Accounting     Auth Cached Users     Fallback     DNS                                             | Shared Secret Format<br>Shared Secret<br>Confirm Shared Secret                                     | ASCII ~                                 |          |            |                   | @<br>@ |          |
| Downloaded AVP<br>TACACS+<br>LDAP<br>Local Net Users<br>MAC Filtering<br>Disabled Clients<br>User Login Policies<br>AP Policies | Apply Cisco ACA Default settings<br>Port Number<br>Server Status<br>Server Timeout<br>Network User | 1813<br>Enabled V<br>5 seconds          |          |            |                   |        |          |
| Password Policies  Local EAP  Advanced EAP  Priority Order                                                                      | Management<br>Tunnel Proxy<br><u>Realm List</u>                                                    | Enable                                  |          |            |                   |        |          |
| <ul> <li>Certificate</li> <li>Access Control Lists</li> <li>Wireless Protection<br/>Policies</li> </ul>                         | PAC Provisioning<br>IPSec<br>Cisco ACA                                                             | Enable     Enable     Enable     Enable |          |            |                   |        |          |
| <ul><li>Web Auth</li><li>TrustSec</li></ul>                                                                                     |                                                                                                    |                                         |          |            |                   |        |          |

# Etapa 2. Configure um SSID Dot1x.

| cisco    | MONITOR WLANS CONTROL        | oller w <u>i</u> reless <u>s</u> ecurity m <u>a</u> nagement c <u>o</u> mmands he <u>l</u> p <u>f</u> eedback |
|----------|------------------------------|----------------------------------------------------------------------------------------------------|
| WLANs    | WLANs > Edit 'BYOD-Do        | ot1x'                                                                                                    |
| WLANS    | General Security Q           | oS Policy-Mapping Advanced                                                                                    |
| Advanced | Profile Name                 | BYOD-Dot1x                                                                                                    |
|          | SSID                         | BYOD-Dot1x                                                                                                    |
|          | Status                       | C Enabled                                                                                                    |
|          | Security Policies            | [WPA2][Auth(802.1X)]<br>(Modifications done under security tab will appear after applying the changes.)       |
|          | Interface/Interface Group(G) | management V                                                                                                  |
|          | Multicast Vlan Feature       | Enabled                                                                                                    |
|          | NAS-ID                       | none                                                                                                    |
|          | Lobby Admin Access           |                                                                                                    |

|                                     | MONITOR WLANS CONTROLLER WIRELESS SECURITY MANAGEMENT COMMANDS HELP FEEDBACK                                                                                                    |
|-------------------------------------|----------------------------------------------------------------------------------------------------|
| WLANs                               | WLANs > Edit 'BYOD-Dot1x'                                                                                                    |
| VLANS                               | General Security QoS Policy-Mapping Advanced                                                                                                    |
| Advanced                            | Layer 2 Layer 3 AAA Servers                                                                                                    |
|                                     | Layer 2 Security  WPA2+WPA3                                                                                                    |
|                                     | Security Type Enterprise 🗸                                                                                                    |
|                                     | MAC Filtering <sup>2</sup>                                                                                                    |
|                                     | WPA2+WPA3 Parameters                                                                                                    |
|                                     | Policy WPA2 UWPA3 Encryption Cipher Compass Compass                                                                                                    |
|                                     | Fast Transition                                                                                                    |
|                                     | Fast Transition Adaptive 🗸                                                                                                    |
|                                     | Over the DS                                                                                                    |
|                                     | Reassociation Timeout 20 Seconds                                                                                                    |
|                                     | Protected Management Frame                                                                                                    |
|                                     | Authentication Key Management 19                                                                                                    |
|                                     | 802 1X-SHA1                                                                                                    |
| CISCO                               | Monitor <u>w</u> lans <u>c</u> ontroller w <u>i</u> reless <u>s</u> ecurity m <u>a</u> nagement c <u>o</u> mmands he <u>l</u> p <u>f</u> eedback                                                                                                    |
| WLANs                               | WLANs > Edit 'BYOD-Dot1x'                                                                                                    |
| WLANS<br>WLANS                      | WLANs > Edit 'BYOD-Dot1x'<br>General Security QoS Policy-Mapping Advanced                                                                                                    |
| WLANS<br>WLANS<br>WLANS<br>Advanced | WLANs > Edit 'BYOD-Dot1x'<br>General Security QoS Policy-Mapping Advanced<br>Layer 2 Layer 3 AAA Servers                                                                                                    |
| WLANS<br>WLANS<br>Advanced          | WLANs > Edit 'BYOD-Dot1x'         General       Security       QoS       Policy-Mapping       Advanced         Layer 2       Layer 3       AAA Servers         Select AAA servers below to override use of default servers on this WLAN         RADIUS Servers         RADIUS Server Overwrite interface       Enabled         Apply Cisco ISE Default Settings       Enabled         Server 1       IP:10.106.32.119, Port:1812         Server 2       None       None         Server 3       None       None                                                                                                    |
| WLANS<br>WLANS<br>Advanced          | WLANs > Edit 'BYOD-Dot1x'         General Security QoS Policy-Mapping Advanced         Layer 2 Layer 3 AAA Servers         Select AAA servers below to override use of default servers on this WLAN         RADIUS Servers         RADIUS Server Overwrite interface Enabled         Apply Cisco ISE Default Settings Enabled         Authentication Servers Accounting Servers         Enabled         Server 1         IP:10.106.32.119, Port:1812 V         Server 2         None         Server 3         None         Server 4         None         Server 4                                                                                                    |
| WLANS<br>WLANS<br>Advanced          | WLANs > Edit 'BYOD-Dot1x'         General       Security       Qos       Policy-Mapping       Advanced         Layer 2       Layer 3       AAA Servers         Select AAA servers below to override use of default servers on this WLAN         RADIUS Servers         RADIUS Server Overwrite interface       Enabled         Apply Cisco ISE Default Settings       Enabled         Authentication Servers       Accounting Servers         Enabled       Enabled         Server 1       IP:10.106.32.119, Port:1812         Server 3       None         Server 4       None         Server 5       None         Server 5       None                                                                                  |
| WLANS<br>WLANS<br>Advanced          | WLANs > Edit 'BYOD-Dot1x'         General       Security       QoS       Policy-Mapping       Advanced         Layer 2       Layer 3       AAA Servers         Select AAA servers below to override use of default servers on this WLAN         RADIUS Servers         RADIUS Server Overwrite interface       Enabled         Apply Cisco ISE Default Settings       Enabled         Authentication Servers       EAP Parameters         Enabled       Enabled         Server 1       IP:10.106.32.119, Port:1812          Server 2       None         Server 3       None         Server 4       None         Server 5       None         Server 6       None         Server 6       None         Server 6       None |

| uluilu<br>cisco                              | MONITOR <u>WLANS</u> CONTROLLER WJ                                                                                                    | reless <u>s</u> ecurity m <u>a</u> nagement c <u>o</u> mman                                                                                                    | ids help <u>f</u> eedback                                                                                                    |  |
|----------------------------------------------|----------------------------------------------------------------------------------------------------|----------------------------------------------------------------------------------------------------|----------------------------------------------------------------------------------------------------|--|
| CISCO<br>WLANS<br>WLANS<br>WLANS<br>Advanced | MONITOR WLANS CONTROLLER W<br>WLANS > Edit 'BYOD-Dot1x'<br>General Security QoS Po<br>Allow AAA Override<br>Coverage Hole Detection<br>Enable Session Timeout<br>Coverage Hole Detection<br>Enable Session Timeout<br>Aironet IE<br>Diagnostic Channel 18<br>Override Interface ACL<br>Layer2 Acl<br>URL ACL<br>P2P Blocking Action<br>Client Exclusion <sup>2</sup><br>Maximum Allowed Clients <sup>8</sup><br>Static IP Tunneling 11 | Ilicy-Mapping       Advanced         Ilicy-Mapping       Advanced         Image: Security       Management       Comman         Image: Security       Enabled       Image: Security       Image: Security         Image: Security       Management       Image: Security       Image: Security         Image: Security       Image: Security       Image: Security       Image: Security         Image: Security       Image: Security       Image: Security       Image: Security         Image: Security       Image: Security       Image: Security       Image: Security         Image: Security       Image: Security       Image: Security       Image: Security       Image: Security         Image: Security       Image: Security       Image: Security       Image: Security       Image: Security       Image: Security         Image: Security       Image: Security       Image: Sec | DHCP<br>DHCP Server Override<br>DHCP Addr. Assignment Required<br>Management Frame Protection (MFP)<br>MFP Client Protection & Optional V<br>DTIM Period (in beacon intervals)<br>802.11a/n (1 - 255) 1<br>802.11b/g/n (1 - 255) 1<br>NAC<br>NAC State ISE NAC V<br>Load Balancing and Band Select |  |
|                                              | Wi-Fi Direct Clients Policy<br>Maximum Allowed Clients Per AP Radio<br>Clear HotSpot Configuration                                                                                                    | Disabled V<br>200<br>Enabled                                                                                                    | Client Load Balancing<br>Client Band Select<br>Passive Client                                                                                                    |  |

Etapa 3. Configure a ACL de redirecionamento para fornecer acesso limitado ao provisionamento do dispositivo.

- Permita o tráfego UDP para DHCP e DNS (o DHCP é permitido por padrão).
- Comunicação com o ISE.
- Negar outro tráfego.

Nome: BYOD-Inicial (OU seja lá o que você nomeou manualmente a ACL no perfil de autorização)

| uluilu<br>cisco                 | MONI    | for <u>w</u> i | lans <u>c</u> ontro |                   | SECURITY MAN  | iagement c <u>o</u> mma | NDS HELP | FEEDBACK    |           |      |           |                |  |
|---------------------------------|---------|----------------|---------------------|-------------------|---------------|-------------------------|----------|-------------|-----------|------|-----------|----------------|--|
| ecurity                         | Acce    | ss Cont        | trol Lists > Ec     | lit               |               |                         |          |             |           |      |           |                |  |
|                                 | General |                |                     |                   |               |                         |          |             |           |      |           |                |  |
| dvanced EAP                     | Access  | List Name      | BYOD-I              | nitial            |               |                         |          |             |           |      |           |                |  |
| riority Order                   | Deny C  | ounters        | 0                   |                   |               |                         |          |             |           |      |           |                |  |
| ertificate                      | Seg     | Action         | Source IP/Ma        | sk                | Destination I | P/Mask                  | Protocol | Source Port | Dest Port | DSCP | Direction | Number of Hits |  |
| ccess Control Lists             | 1       | Permit         | 0.0.0.0             | / 0.0.0.0         | 0.0.0.0       | / 0.0.0.0               | UDP      | Any         | Any       | Any  | Any       | 0              |  |
| COULT CONTROL LISTS             | 2       | Permit         | 0.0.0.0             | / 0.0.0.0         | 10.106.32.119 | / 255.255.255.25        | S Any    | Any         | Any       | Any  | Any       | 0              |  |
| lexConnect ACLs                 | 3       | Permit         | 10.106.32.119       | / 255.255.255.255 | 0.0.0.0       | / 0.0.0.0               | Any      | Any         | Any       | Any  | Any       | 0              |  |
| IRL ACLS                        | 4       | Deny           | 0.0.0.0             | / 0.0.0.0         | 0.0.0         | / 0.0.0.0               | Алу      | Any         | Any       | Any  | Any       | 0              |  |
| Vireless Protection<br>Policies |         |                |                     |                   |               |                         |          |             |           |      |           |                |  |
| Veb Auth                        |         |                |                     |                   |               |                         |          |             |           |      |           |                |  |
| rustSec                         |         |                |                     |                   |               |                         |          |             |           |      |           |                |  |
| ocal Policies                   |         |                |                     |                   |               |                         |          |             |           |      |           |                |  |
| mbrella                         |         |                |                     |                   |               |                         |          |             |           |      |           |                |  |
| Advanced                        |         |                |                     |                   |               |                         |          |             |           |      |           |                |  |

# Verificar

Verificação de fluxo de autenticação

| E Cisco ISE                       |                  | Operatio              | ns · RADIUS    |                            | A Eval                       | luation Mode 46 Days Q 🕜 🔎                                                            | ٥  |
|-----------------------------------|------------------|-----------------------|----------------|----------------------------|------------------------------|---------------------------------------------------------------------------------------|----|
| Live Logs Live Sessions           |                  |                       |                |                            |                              |                                                                                       |    |
| Misconfigured Supplicants 🕕       | Misconfigu       | red Network Devices 🕕 | RADIUS Drops 🕓 | Client                     | Stopped Responding 🕕         | Repeat Counter                                                                        | 0  |
| 0                                 |                  | 0                     | 1              |                            | 0                            | 0                                                                                     |    |
| 💭 Refresh 🛛 🕁 Reset Repeat Counts | ▲ Export To ∨    |                       |                |                            | Refresh Show Latest          | $\frac{20 \text{ records } \sim}{\frac{\text{Last 5 minutes}}{\nabla \text{Filter}}}$ | ~  |
| Time Sta                          | tus Details Repo | a Identity            | Endpoint ID    | Identity Group Auther      | nti Authorization Policy     | Authorization Profiles                                                                | E  |
| ×                                 | ~                | Identity              | Endpoint ID    | Identity Group Authen      | ticat Authorization Policy   | Authorization Profiles                                                                | _E |
| Nov 29, 2020 11:13:47.4           | • <u>a</u> •     | dot1xuser             | 50:3E:AA:E4:8  | Wireless                   | s > Wireless >> Full_Acceess | PermitAccess                                                                          | w  |
| Nov 29, 2020 11:13:47.2           | a                | dot1xuser             | 50:3E:AA:E4:8  | RegisteredDevices Wireless | s > Wireless >> Full_Acceess | PermitAccess                                                                          | w  |
| Nov 29, 2020 11:10:57.9           | o 🖸              | dot1xuser             | 50:3E:AA:E4:8  | Profiled Wireless          | > Wireless >> BYOD_Redirect  | BYOD_Wireless_Redirect                                                                | TF |

1. No primeiro login, o usuário executa a autenticação PEAP usando um nome de usuário e uma senha. No ISE, o usuário atinge o Redirecionamento de BYOD da regra de redirecionamento.

| Cisco ISE             |                               |
|-----------------------|-------------------------------|
|                       |                               |
| Overview              |                               |
| Event                 | 5200 Authentication succeeded |
| Username              | dot1xuser                     |
| Endpoint Id           | 50:3E:AA:E4:81:B6 🕀           |
| Endpoint Profile      | TP-LINK-Device                |
| Authentication Policy | Wireless >> Default           |
| Authorization Policy  | Wireless >> BYOD_Redirect     |
| Authorization Result  | BYOD_Wireless_Redirect        |

# Cisco ISE

## Authentication Details

| Source Timestamp                 | 2020-11-29 11:10:57.955       |
|----------------------------------|-------------------------------|
| Received Timestamp               | 2020-11-29 11:10:57.955       |
| Policy Server                    | isee30-primary                |
| Event                            | 5200 Authentication succeeded |
| Username                         | dot1xuser                     |
| User Type                        | User                          |
| Endpoint Id                      | 50:3E:AA:E4:81:B6             |
| Calling Station Id               | 50-3e-aa-e4-81-b6             |
| Endpoint Profile                 | TP-LINK-Device                |
| Authentication Identity<br>Store | Internal Users                |
| Identity Group                   | Profiled                      |
| Audit Session Id                 | 0a6a21b2000009a5fc3d3ad       |
| Authentication Method            | dot1x                         |
| Authentication Protocol          | PEAP (EAP-MSCHAPv2)           |
| Service Type                     | Framed                        |
| Network Device                   | WLC1                          |

2. Após o registro BYOD, o usuário é adicionado ao dispositivo registrado e agora executa EAP-TLS e obtém acesso total.

# Cisco ISE

## Overview

| Event                 | 5200 Authentication succeeded |
|-----------------------|-------------------------------|
| Username              | dot1xuser                     |
| Endpoint Id           | 50:3E:AA:E4:81:B6 🕀           |
| Endpoint Profile      | Windows10-Workstation         |
| Authentication Policy | Wireless >> Default           |
| Authorization Policy  | Wireless >> Full_Acceess      |
| Authorization Result  | PermitAccess                  |

# Cisco ISE

## Authentication Details

| Source Timestamp                                                                                                    | 2020-11-29 11:13:47.246                                                                             |
|----------------------------------------------------------------------------------------------------|----------------------------------------------------------------------------------------------------|
| Received Timestamp                                                                                                    | 2020-11-29 11:13:47.246                                                                             |
| Policy Server                                                                                                    | isee30-primary                                                                                      |
| Event                                                                                                    | 5200 Authentication succeeded                                                                       |
| Username                                                                                                    | dot1xuser                                                                                           |
| Endpoint Id                                                                                                    | 50:3E:AA:E4:81:B6                                                                                   |
| Calling Station Id                                                                                                    | 50-3e-aa-e4-81-b6                                                                                   |
|                                                                                                    |                                                                                                    |
| Endpoint Profile                                                                                                    | Windows10-Workstation                                                                               |
| Endpoint Profile<br>Identity Group                                                                                         | Windows10-Workstation<br>RegisteredDevices                                                          |
| Endpoint Profile<br>Identity Group<br>Audit Session Id                                                                     | Windows10-Workstation<br>RegisteredDevices<br>0a6a21b2000009a5fc3d3ad                               |
| Endpoint Profile<br>Identity Group<br>Audit Session Id<br>Authentication Method                                            | Windows10-Workstation<br>RegisteredDevices<br>0a6a21b2000009a5fc3d3ad<br>dot1x                      |
| Endpoint Profile<br>Identity Group<br>Audit Session Id<br>Authentication Method<br>Authentication Protocol                 | Windows10-Workstation<br>RegisteredDevices<br>0a6a21b2000009a5fc3d3ad<br>dot1x<br>EAP-TLS           |
| Endpoint Profile<br>Identity Group<br>Audit Session Id<br>Authentication Method<br>Authentication Protocol<br>Service Type | Windows10-Workstation<br>RegisteredDevices<br>0a6a21b2000009a5fc3d3ad<br>dot1x<br>EAP-TLS<br>Framed |

## Verifique o portal Meus dispositivos

Navegue até MyDevices Portal e faça login com as credenciais. Você pode ver o nome do dispositivo e o status de registro.

Você pode criar uma URL para o portal MyDevices.

Navegue até ISE > Work Centers > BYOD > Portal and Components > My Devices Portal > Login Settings e digite o URL totalmente qualificado.

| CISCO My Devices Portal                                                           |                                            |                           |            |   |
|-----------------------------------------------------------------------------------|--------------------------------------------|---------------------------|------------|---|
| Manage Devices                                                                    |                                            |                           |            |   |
| Need to add a device? Select Add. Was your de<br>Number of registered devices:2/5 | vice lost or stolen? Select your device fr | om the list to manage it. |            |   |
| Add F                                                                             | efresh                                     |                           |            |   |
| O MAC Address                                                                     |                                            |                           |            |   |
| Lost Stolen Edit P                                                                | N Lock Full Wipe Unenro                    | II Reinstate Delete       |            | ۲ |
| MAC Address                                                                       | Device Name                                | Description               | Status     |   |
| 50:3E:AA:E4:81:B6                                                                 | MyWindows Device                           |                           | Registered |   |

# Troubleshoot

## Informações gerais

Para o processo BYOD, esses componentes do ISE precisam ser ativados na depuração em nós PSN -

**scep** - scep log messages (mensagens de log do scep). Registro de destino **filesguest.log e ise-psc.log**.

**client-webapp** - o componente responsável pelas mensagens de infraestrutura. Arquivo de log de destino -**ise-psc.log** 

**portal-web-ação** - o componente responsável pelo processamento da política de provisionamento do cliente. Arquivo de log de destino - **guest.log**.

portal - todos os eventos relacionados ao Portal. Arquivo de log de destino -guest.log

portal-session-manager -Arquivos de log de destino - Mensagens de depuração relacionadas à sessão do portal - gues.log

ca-service- ca-service messages -Target log files -caservice.log e caservice-misc.log

ca-service-cert- ca-service certificate messages - Target log files - caservice.log e caservicemisc.log

admin-ca- ca-service admin messages -Target log files ise-psc.log, caservice.log e casrvicemisc.log

certprovisioningportal - mensagens do portal de provisionamento de certificados - arquivos de log de destino ise-psc.log

nsf - Mensagens relacionadas ao NSF - Arquivos de log de destino ise-psc.log

nsf-session - Mensagens relacionadas ao cache da sessão - Arquivos de log de destino isepsc.log runtime-AAA - Todos os eventos Runtime. Arquivo de log de destino -prrt-server.log.

Para os registros do lado do cliente:

Procure %temp%\spwProfileLog.txt (ex: C:\Users\<nome de usuário>\AppData\Local\Temp\spwProfileLog.txt)

## Análise de log de trabalho

## Logs do ISE

Acesso inicial - Aceite com ACL de redirecionamento e URL de redirecionamento para o portal BYOD.

### Port-server.log-

```
Radius,2020-12-02 05:43:52,395,DEBUG,0x7f433e6b8700,cntx=0008590803,sesn=isee30-
primary/392215758/699,CPMSessionID=0a6a21b2000009f5fc770c7,user=dot1xuser,CallingStationID=50-
3e-aa-e4-81-b6,RADIUS PACKET:: Code=2(AccessAccept) Identifier=254 Length=459 [1] User-Name -
value: [dot1xuser] [25] Class - value: [****] [79] EAP-Message - value: [ñ [80] Message-
Authenticator - value: [.2{wëbÙ"Åb05<Z] [26] cisco-av-pair - value: [url-redirect-acl=BYOD-
Initial] [26] cisco-av-pair - value: [url-
redirect=https://10.106.32.119:8443/portal/gateway?sessionId=0a6a21b20000009f5fc770c7&portal=7f8
ac563-3304-4f25-845d-be9faac3c44f&action=nsp&token=53a2119de6893df6c6fca25c8d6bd061] [26] MS-
MPPE-Send-Key - value: [****] [26] MS-MPPE-Recv-Key - value: [****] ,RADIUSHandler.cpp:2216
```

# Quando um usuário final tenta navegar para um site e é redirecionado pela WLC para o URL de redirecionamento do ISE.

Guest.log -

```
2020-12-02 05:43:58,339 DEBUG [https-jsse-nio-10.106.32.119-8443-exec-5][]
com.cisco.ise.portal.Gateway -::- Gateway Params (after update):
redirect=www.msftconnecttest.com/redirect client_mac=null daysToExpiry=null ap_mac=null
switch_url=null wlan=null action=nsp sessionId=0a6a21b20000009f5fc770c7 portal=7f8ac563-3304-
4f25-845d-be9faac3c44f isExpired=null token=53a2119de6893df6c6fca25c8d6bd061 2020-12-02
05:43:58,339 DEBUG [https-jsse-nio-10.106.32.119-8443-exec-5][]
cisco.ise.portalwebaction.utils.RadiusSessionUtil -::- sessionId=0a6a21b20000009f5fc770c7 :
token=53a2119de6893df6c6fca25c8d6bd061 2020-12-02 05:43:58,339 DEBUG [https-jsse-nio-
10.106.32.119-8443-exec-5][] cisco.ise.portalwebaction.utils.RadiusSessionUtil -::- Session
token successfully validated. 2020-12-02 05:43:58,344 DEBUG [https-jsse-nio-10.106.32.119-8443-
exec-5][] cisco.ise.portal.util.PortalUtils -::- UserAgent : Mozilla/5.0 (Windows NT 10.0;
Win64; x64; rv:83.0) Gecko/20100101 Firefox/83.0 2020-12-02 05:43:58,344 DEBUG [https-jsse-nio-
10.106.32.119-8443-exec-5][] cisco.ise.portal.util.PortalUtils -::- isMozilla: true 2020-12-02
05:43:58,344 DEBUG [https-jsse-nio-10.106.32.119-8443-exec-5][] com.cisco.ise.portal.Gateway -
::- url: /portal/PortalSetup.action?portal=7f8ac563-3304-4f25-845d-
be9faac3c44f&sessionId=0a6a21b20000009f5fc770c7&action=nsp&redirect=www.msftconnecttest.com%2Fre
direct 2020-12-02 05:43:58,355 DEBUG [https-jsse-nio-10.106.32.119-8443-exec-7][]
cisco.ise.portalwebaction.controller.PortalFlowInterceptor -::- start guest flow interceptor...
2020-12-02 05:43:58,356 DEBUG [https-jsse-nio-10.106.32.119-8443-exec-7][]
cisco.ise.portalwebaction.actions.BasePortalAction -::- Executing action PortalSetup via request
/portal/PortalSetup.action 2020-12-02 05:43:58,356 DEBUG [https-jsse-nio-10.106.32.119-8443-
exec-7][] cisco.ise.portalwebaction.actions.PortalSetupAction -::- executeAction... 2020-12-02
05:43:58,360 DEBUG [https-jsse-nio-10.106.32.119-8443-exec-7][]
cisco.ise.portalwebaction.actions.BasePortalAction -::- Result from action, PortalSetup: success
2020-12-02 05:43:58,360 DEBUG [https-jsse-nio-10.106.32.119-8443-exec-7][]
cisco.ise.portalwebaction.actions.BasePortalAction -::- Action PortalSetup Complete for request
```

|                                                                                                  | 2020-12-02                                                                                                    | 05:43:58,360 DEBUG [https-jsse-nio-10                                                                                                    | .106.32.119-8443-                      |  |  |  |  |  |  |  |
|--------------------------------------------------------------------------------------------------|----------------------------------------------------------------------------------------------------|----------------------------------------------------------------------------------------------------|----------------------------------------|--|--|--|--|--|--|--|
| exec-7][] cpm.guestacc                                                                           | ess.flowmanager                                                                                                    | .processor.PortalFlowProcessor -::- Cu                                                                                                    | rrent flow step:                       |  |  |  |  |  |  |  |
| INIT, otherInfo=id: 226ea25b-5e45-43f5-b79d-fb59cab96def 2020-12-02 05:43:58,361 DEBUG [https-   |                                                                                                    |                                                                                                    |                                        |  |  |  |  |  |  |  |
| jsse-nio-10.106.32.119-8443-exec-7][] cpm.guestaccess.flowmanager.step.StepExecutor -::- Getting |                                                                                                    |                                                                                                    |                                        |  |  |  |  |  |  |  |
| next flow step for INIT with TranEnum=PROCEED 2020-12-02 05:43:58,361 DEBUG [https-jsse-nio-     |                                                                                                    |                                                                                                    |                                        |  |  |  |  |  |  |  |
| 10.106.32.119-8443-exe                                                                           | ec-7][] cpm.quest                                                                                                    | taccess.flowmanager.step.StepExecutor                                                                                                    | -::- StepTran for                      |  |  |  |  |  |  |  |
| Step=INIT=> tranEnum=P                                                                           | ROCEED, toStep=1                                                                                                    | BYOD WELCOME 2020-12-02 05:43:58.361 D                                                                                                    | EBUG [https-isse-nio-                  |  |  |  |  |  |  |  |
| 10.106.32.119-8443-exec-7][] cpm.guestaccess.flowmanager.step.StepExecutor -::- Find Next        |                                                                                                    |                                                                                                    |                                        |  |  |  |  |  |  |  |
| Step=BYOD_WELCOME 2020-12-02 05:43:58,361 DEBUG [https-jsse-nio-10.106.32.119-8443-exec-7][]     |                                                                                                    |                                                                                                    |                                        |  |  |  |  |  |  |  |
| cpm.guestaccess.flowmanager.step.StepExecutor -::- Step : BYOD WELCOME will be visible! 2020-12- |                                                                                                    |                                                                                                    |                                        |  |  |  |  |  |  |  |
| Cpm.guestaccess.flowmanager.step.stepExecutor -::- Step : BYOD_WELCOME will be visible! 2020-12- |                                                                                                    |                                                                                                    |                                        |  |  |  |  |  |  |  |
| com questaccess flowma                                                                           | nager sten Sten                                                                                                    | Evecutor -::- Returning next step -BVO                                                                                                    | NELCOME 2020-12-02                     |  |  |  |  |  |  |  |
| 05:43:58 362 DEPUG [ht                                                                           | the_jese_njo_10                                                                                                    | $106 32 119 - 8//3 - exec_7 1[1]$                                                                                                    | D_WELCOME 2020 12 02                   |  |  |  |  |  |  |  |
| apm questagess flowma                                                                            | nager adaptor D                                                                                                    | ortalliger/daptorFactory _::- Looking w                                                                                                    | o Guest user with                      |  |  |  |  |  |  |  |
| upi que Staccess. 110 mila                                                                       | adaptor.po                                                                                                    | $E_{1} = 0$                                                                                                    | 2 Guest user with                      |  |  |  |  |  |  |  |
| ing min 10 106 32 110                                                                            | a410/5520055ecc:                                                                                                    | 561601120042017074e 2020-12-02 05.43.5                                                                                                    | 6,305 DEBUG [IICCPS-                   |  |  |  |  |  |  |  |
|                                                                                                  | -0445-exec-/j[j                                                                                                    | antal Haava dantar Tastana Faund Gua                                                                                                    |                                        |  |  |  |  |  |  |  |
| Cpm.guestaccess.fiowina                                                                          | TD LEFEE02-4567                                                                                                    | Fight Service and Service and | st user dotixuserin                    |  |  |  |  |  |  |  |
| DB using uniquesubject                                                                           | .1D '51559284167                                                                                                    | 552D855ecc56160112dD42c17074e <sup>+</sup> . autilist                                                                                                    | DR ID bab 627d                         |  |  |  |  |  |  |  |
| DB=Internal Osers, aut                                                                           | InstoreGUID In Di                                                                                                    | B=92/31030-8001-1100-9900-525400D48521                                                                                                    | DB ID=DaD81270-                        |  |  |  |  |  |  |  |
|                                                                                                  | DIICU 2020-12-0.                                                                                                    | 2 05.43.58,366 DEBOG [IICtps-Jsse-IIC-I                                                                                                    | 0.106.32.119-8443-                     |  |  |  |  |  |  |  |
| exec-/j[] Cisco.ise.pc                                                                           | ortalwebaction.co                                                                                                    | ontroller.Portalstepcontroller ++                                                                                                    | ++ updatePortaistate                   |  |  |  |  |  |  |  |
| PortalSession (e0d45/d                                                                           | 19-a346-4b6e-bcca                                                                                                    | a-Sci29el2dacc) current state is INITI.                                                                                                    | ATED and current step                  |  |  |  |  |  |  |  |
| IS BYOD_WELCOME 2020-1                                                                           | .2-02 05:40:35,6.                                                                                                    | II DEBUG [nttps-]sse-n10-10.106.32.119                                                                                                    |                                        |  |  |  |  |  |  |  |
| com.cisco.ise.portalSe                                                                           | ssionManager.Po                                                                                                    | rtalSession -::- Setting the portal se                                                                                                    | ssion state to ACTIVE                  |  |  |  |  |  |  |  |
|                                                                                                  | 1                                                                                                    |                                                                                                    |                                        |  |  |  |  |  |  |  |
| 2020-12-02 05:40:35,61                                                                           | 1 DEBUG [https-                                                                                                    | jsse-nio-10.106.32.119-8443-exec-6][]                                                                                                    |                                        |  |  |  |  |  |  |  |
| 2020-12-02 05:40:35,61<br>cisco.ise.portalwebact                                                 | 1 DEBUG [https-:<br>ion.controller.]                                                                                                    | jsse-nio-10.106.32.119-8443-exec-6][]<br>PortalStepController -::- nextStep: BY                                                                                                    | DD_WELCOME                             |  |  |  |  |  |  |  |
| 2020-12-02 05:40:35,61<br>cisco.ise.portalwebact                                                 | 1 DEBUG [https-                                                                                                    | jsse-nio-10.106.32.119-8443-exec-6][]<br>PortalStepController -::- nextStep: BY                                                                                                    | DD_WELCOME                             |  |  |  |  |  |  |  |
| 2020-12-02 05:40:35,61<br>cisco.ise.portalwebact<br>♥ BYOD Wekcome × +<br>← → C @ 0 € F          | 1 DEBUG [https-;<br>ion.controller.]                                                                                                    | jsse-nio-10.106.32.119-8443-exec-6][]<br>PortalStepController -::- nextStep: BY<br>mtalSetup.action?portal=7f8ac563-3304-4f25-845d-be9faac3o44f8sessi @ @                                                                                                    | DD_WELCOME<br>- ♂ ×<br>?☆ ⊻ II\ [] @ = |  |  |  |  |  |  |  |
| 2020-12-02 05:40:35,61<br>cisco.ise.portalwebact<br>♥ BYOD Welcome × +<br>← → C @ © €            | 1 DEBUG [https-<br>ion.controller.]<br>https://10.106.32.119.8443/portal/Po<br>CISCO BYOD Portal                                                  | jsse-nio-10.106.32.119-8443-exec-6][]<br>PortalStepController -::- nextStep: BY<br>mtalSetup.action?portal=7f8ac563-3304-4f25-845d-be9faac3c44f8csess: (89%) *** (                                                                                                    | DD_WELCOME<br>→                        |  |  |  |  |  |  |  |
| 2020-12-02 05:40:35,61<br>cisco.ise.portalwebact<br>♥ BYOD Welcome × +<br>← → ♂ ☆ ♥ ♥ ♥ ♥        | 1 DEBUG [https-<br>ion.controller.]<br>https://10.106.32.119.8443/portal/Po<br>CISCO BYOD Portal                                                  | jsse-nio-10.106.32.119-8443-exec-6][]<br>PortalStepController -::- nextStep: BY                                                                                                    | OD_WELCOME<br>→                        |  |  |  |  |  |  |  |
| 2020-12-02 05:40:35,61<br>cisco.ise.portalwebact<br>♥ BYOD Welcome × +<br>(←) → C @ @ 0 € F      | 1 DEBUG [https-<br>ion.controller.]<br>https://10.106.32.119.8443/portal/Po<br>cisco BYOD Portal                                                  | jsse-nio-10.106.32.119-8443-exec-6][]<br>PortalStepController -::- nextStep: BY                                                                                                    | DD_WELCOME<br>→                        |  |  |  |  |  |  |  |
| 2020-12-02 05:40:35,61<br>cisco.ise.portalwebact<br>♥ BYOD Welcome × +<br>(←) → C @ @ 0 € F      | 1 DEBUG [https-]                                                                                                    | jsse-nio-10.106.32.119-8443-exec-6][]<br>PortalStepController -::- nextStep: BY<br>mtalSetup.action?portal=7f8ac563-3304-4f25-845d-be9faac3o44f8sess: @ @                                                                                                    | DD_WELCOME<br>→                        |  |  |  |  |  |  |  |
| 2020-12-02 05:40:35,61<br>cisco.ise.portalwebact<br>♥ BYOD Wekcome × +<br>← → C ŵ ♥ ♥ €          | 1 DEBUG [https-;<br>ion.controller.i<br>https://10.106.32.119:8443/portal/Po<br>CISCO BYOD Portal<br>BYOD Welcome<br>Welcome to the BYOD portal.  | jsse-nio-10.106.32.119-8443-exec-6][]<br>PortalStepController -::- nextStep: BY<br>stalSetup.action?portal=?f8ac563-3304-4f25-845d-be9faac3o44f8csess: (00%) (0<br>1 2 3<br>Access to this methods requires your device to be configured for                                                                                                    | DD_WELCOME<br>→ ↔ ×<br>→ ₩ © ® =       |  |  |  |  |  |  |  |
| 2020-12-02 05:40:35,61<br>cisco.ise.portalwebact<br>♥ BYOD Welcome × +<br>← → C ŵ ♥ ♥ €          | 1 DEBUG [https-;<br>ion.controller.i<br>https://10.106.32.119:8443/portal/Po<br>CISCO BYOD Portal<br>BYOD Welcome<br>Welcome to the BYOD portal.  | jsse-nio-10.106.32.119-8443-exec-6][]<br>PortalStepController -::- nextStep: BY<br>rtalSetup.action?portal=7f8ac563-3304-4f25-845d-be9faac3c44f8csess: 80% *** @<br>1 2 3<br>Access to this reducts requires your devices to be configured for<br>enhances security. Clin Start to provide evice information<br>before components are intalled on your device.                                                                                                    |                                        |  |  |  |  |  |  |  |
| 2020-12-02 05:40:35,61<br>cisco.ise.portalwebact<br>♥ BYOD Welcome × +<br>← → C ŵ 0 €            | 1 DEBUG [https-<br>ion.controller.]<br>https://10.106.32.119:8443/portal/Po<br>CISCO BYOD Portal<br>BYOD Welcome<br>Welcome to the BYOD portal.   | jsse-nio-10.106.32.119-8443-exec-6][]<br>PortalStepController -::- nextStep: BY<br>stalSetup.action?portal=7f8ac563-3304-4f25-845d-be9faac3c44f8csess: 80% *** 0<br>1 2 3<br>Access to this network equiles your devices to be configured for<br>extraord security Click Starts provide device information<br>letters component are installed on your device.<br>Please accept the policy: You are responsible for<br>maintaining the confidentially of the password and all                                                                                                    |                                        |  |  |  |  |  |  |  |
| 2020-12-02 05:40:35,61<br>cisco.ise.portalwebact<br>♥ BYOD Welcome × +<br>← → C û © €            | 1 DEBUG [https-<br>ion.controller.t<br>https://10.106.32.119:8443/portal/Po<br>CISCO BYOD Portal<br>BYOD Welcome<br>Welcome to the BYOD portal.   | jsse-nio-10.106.32.119-8443-exec-6][]<br>PortalStepController -::- nextStep: BY<br>rtalSetup.action?portal=7f8ac563-3304-4f25-845d-be9faac3c44f8csess: @% *** @<br>1 2 3<br>Access to this network requires your device to be configured for<br>retranced security. Click Start to provide device information<br>before components are installed on your device.<br>Present components are installed on your device.<br>Present components are installed for your device.<br>Present components are installed for your device.<br>Present components are installed to nyour device.                                                                                                    |                                        |  |  |  |  |  |  |  |
| 2020-12-02 05:40:35,61<br>cisco.ise.portalwebact<br>♥ BYOD Welcome × +<br>← → C ŵ ♥ ♥ ♥          | 1 DEBUG [https-<br>ion.controller.1<br>https://10.106.32.119.8443/portal/Po<br>CISCO BYOD Portal<br>BYOD Welcome<br>Welcome to the BYOD portal.   | jsse-nio-10.106.32.119-8443-exec-6][]<br>PortalStepController -::- nextStep: BY                                                                                                    | DD_WELCOME<br>→ → ×<br>→ ↓ IIN © ® =   |  |  |  |  |  |  |  |
| 2020-12-02 05:40:35,61<br>cisco.ise.portalwebact<br>♥ BYOD Welcome × +<br>(← → ℃ ŵ               | 1 DEBUG [https-;<br>ion.controller.]<br>https://10.106.32.119.8443/portal/Po<br>CISCO BYOD Portal<br>BYOD Welcome<br>Welcome to the BYOD portal.  | jsse-nio-10.106.32.119-8443-exec-6][]<br>PortalStepController -::- nextStep: BY                                                                                                    |                                        |  |  |  |  |  |  |  |
| 2020-12-02 05:40:35,61<br>cisco.ise.portalwebact<br>♥ \$YOD Welcome × +<br>(← → ℃ ŵ              | 1 DEBUG [https-;<br>ion.controller.]<br>https://10.106.32.119.8443/portal/Po<br>cisco BYOD Portal<br>BYOD Welcome<br>Welcome to the BYOD portal.  | jsse-nio-10.106.32.119-8443-exec-6][]<br>PortalStepController -::- nextStep: BY                                                                                                    |                                        |  |  |  |  |  |  |  |
| 2020-12-02 05:40:35,61<br>cisco.ise.portalwebact<br>♥ \$YOD Welcome × +<br>(← → @ @ @ @ @ @ @    | 1 DEBUG [https-;<br>ion.controller.]<br>https://10.106.32.119.8443/portal/Po<br>CISCO BYOD Portal<br>BYOD Welcome<br>Welcome to the BYOD portal.  | jsse-nio-10.106.32.119-8443-exec-6][]<br>PortalStepController -::- nextStep: BY                                                                                                    |                                        |  |  |  |  |  |  |  |
| 2020-12-02 05:40:35,61<br>cisco.ise.portalwebact<br>♥ BYOD Welcome × +<br>(←) → C @ @<br>0 € P   | 1 DEBUG [https-:<br>ion.controller.i<br>https://10.106.32.119:8443/portal/Po<br>CISCO BYOD Portal<br>BYOD Welcome<br>Welcome to the BYOD portal.  | jsse-nio-10.106.32.119-8443-exec-6][]<br>PortalStepController -::- nextStep: BY                                                                                                    |                                        |  |  |  |  |  |  |  |
| 2020-12-02 05:40:35,61<br>cisco.ise.portalwebact<br>♥ BYOD Wetcome × +<br>(←) → C û û î î î      | 1 DEBUG [https-:<br>sion.controller.]<br>https://10.106.32.119:8443/portal/Po<br>CISCO BYOD Portal<br>BYOD Welcome<br>Welcome to the BYOD portal. | jsse-nio-10.106.32.119-8443-exec-6][]<br>PortalStepController -::- nextStep: BY                                                                                                    |                                        |  |  |  |  |  |  |  |
| 2020-12-02 05:40:35,61<br>cisco.ise.portalwebact<br>♥ 5VOD Welcome                               | 1 DEBUG [https-;<br>ion.controller.]<br>https://10.106.32.119:8443/portal/Po<br>CISCO BYOD Portal<br>BYOD Welcome<br>Welcome to the BYOD portal.  | jsse-nio-10.106.32.119-8443-exec-6][]<br>PortalStepController -::- nextStep: BY                                                                                                    |                                        |  |  |  |  |  |  |  |
| 2020-12-02 05:40:35,61<br>cisco.ise.portalwebact<br>♥ \$VOD Welcome                              | 1 DEBUG [https-;<br>ion.controller.]<br>https://10.106.32.119.8443/portal/Po<br>CISCO BYOD Portal<br>BYOD Welcome<br>Welcome to the BYOD portal.  | jsse-nio-10.106.32.119-8443-exec-6][]<br>PortalStepController -::- nextStep: BY                                                                                                    |                                        |  |  |  |  |  |  |  |
| 2020-12-02 05:40:35,61<br>cisco.ise.portalwebact                                                 | 1 DEBUG [https-;<br>ion.controller.]<br>https://10.106.32.119.8443/portal/Po<br>CISCO BYOD Portal<br>BYOD Welcome<br>Welcome to the BYOD portal.  | jsse-nio-10.106.32.119-8443-exec-6][]<br>PortalStepController -::- nextStep: BY                                                                                                    |                                        |  |  |  |  |  |  |  |
| 2020-12-02 05:40:35,61<br>cisco.ise.portalwebact<br>♥ \$VOD Welcome<br>(+ → ℃ ŵ<br>♥<br>♥<br>♥   | 1 DEBUG [https-;<br>ion.controller.]<br>https://10.106.32.119.8443/portal/Po<br>CISCO BYOD Portal<br>BYOD Welcome<br>Welcome to the BYOD portal.  | jpsse-nio-10.106.32.119-8443-exec-6][]<br>PortalStepController -::- nextStep: BY<br>Maleta StepController -::- nextStep: BY<br>Maleta StepController -::- nextStep: BY<br>Maleta StepController -::- nextStep: BY<br>Maleta StepController -::- nextStep: BY<br>Maleta StepController -::- nextStep: BY<br>Maleta StepController -::- nextStep: BY<br>Maleta StepController -::- nextStep: BY<br>Maleta StepController -::- nextStep: BY<br>Maleta StepController -::- nextStep: BY<br>Maleta StepController -::- nextStep: BY<br>Maleta StepController -: nextStep: BY<br>Maleta StepController -: nextStep: BY<br>Maleta StepController -: nextStep: BY<br>Maleta StepController -: nextStep: BY<br>Maleta StepController -: nextStep: BY<br>Maleta StepController -: nextStepController -: nextStepController<br>Maleta StepController -:                                                                                                    | Activate Windows                       |  |  |  |  |  |  |  |

Clique em Iniciar na página de Boas-vindas da BYOD.

```
020-12-02 05:44:01,926 DEBUG [https-jsse-nio-10.106.32.119-8443-exec-3][]
cisco.ise.portalwebaction.actions.BasePortalAction -:dot1xuser:- Executing action ByodStart via
request /portal/ByodStart.action 2020-12-02 05:44:01,926 DEBUG [https-jsse-nio-10.106.32.119-
8443-exec-3][] cisco.ise.portalwebaction.controller.PortalPreResultListener -:dot1xuser:-
currentStep: BYOD_WELCOME
```

Neste ponto, o ISE avalia se os arquivos/recursos necessários para o BYOD estão presentes ou não e se ajusta ao estado INIT de BYOD.

guestaccess.flowmanager.step.guest.ByodWelcomeStepExecutor -:dot1xuser:- userAgent=Mozilla/5.0 (Windows NT 10.0; Win64; x64; rv:83.0) Gecko/20100101 Firefox/83.0, os=Windows 10 (All), nspStatus=SUCCESS 2020-12-02 05:44:01,936 DEBUG [https-jsse-nio-10.106.32.119-8443-exec-3][] guestaccess.flowmanager.step.guest.ByodWelcomeStepExecutor -: dot1xuser:- NSP Downloadalble Resource data=>, resource=DownloadableResourceInfo :WINDOWS\_10\_ALL https://10.106.32.119:8443/auth/provisioning/download/a2b317ee-df5a-4bda-abc3e4ec38ee188c/WirelessNSP.xml?sessionId=0a6a21b20000009f5fc770c7&os=WINDOWS 10 ALL null null https://10.106.32.119:8443/auth/provisioning/download/90a6dc9c-4aae-4431-a453-81141ec42d2d/ null null https://10.106.32.119:8443/auth/provisioning/download/90a6dc9c-4aae-4431-a453-81141ec42d2d/NetworkSetupAssistant.exe, coaType=NoCoa 2020-12-02 05:44:01,936 DEBUG [https-jssenio-10.106.32.119-8443-exec-3][] cpm.guestaccess.flowmanager.utils.NSPProvAccess -: dot1xuser:-It is a WIN/MAC! 2020-12-02 05:44:01,936 DEBUG [https-jsse-nio-10.106.32.119-8443-exec-3][] cpm.guestaccess.flowmanager.step.StepExecutor -:dot1xuser:- Returning next step =BYOD\_REGISTRATION 2020-12-02 05:44:01,950 DEBUG [https-jsse-nio-10.106.32.119-8443-exec-3][] cisco.ise.portalwebaction.controller.PortalStepController -: dot1xuser:- ++++ updatePortalState: PortalSession (e0d457d9-a346-4b6e-bcca-5cf29e12dacc) current state is ACTIVE and current step is BYOD\_REGISTRATION 2020-12-02 05:44:01,950 DEBUG [https-jsse-nio-10.106.32.119-8443-exec-3][] cisco.ise.portalwebaction.controller.PortalStepController -: dot1xuser:- nextStep: BYOD\_REGISTRATION

| Device Information × + |                                                                                                    |              |        | <b>9</b> - 2 | × |
|------------------------|----------------------------------------------------------------------------------------------------|--------------|--------|--------------|---|
| ← → ♂ ŵ                | A https://10.106.32.119:8443/portal/ByodStart.action?from=BYOD_WELCOME                                                                                                    | 80% ···· 🗵 🏠 | ⊻ ⊪\ ₪ | ۲            | ≡ |
|                        | CISCO BYOD Portal                                                                                                    | dotixuser 1  |        |              |   |
|                        | 23<br>Device Information<br>Enter the device name and optional description for this device<br>so you can manage it using the My Devices Portat.<br>Device ame:*<br>My-Device<br>Description:<br>Device ID: 50:3E:AA:E4:81:86<br>Continue |              |        |              |   |

## Insira o nome do dispositivo e clique em registrar.

```
2020-12-02 05:44:14,682 DEBUG [https-jsse-nio-10.106.32.119-8443-exec-1][]
cisco.ise.portalwebaction.actions.BasePortalAction -: dot1xuser:- Executing action ByodRegister
via request /portal/ByodRegister.action Request Parameters: from=BYOD_REGISTRATION
token=PZBMFBHX3FBPXT8QF98U717ILNOTD68D device.name=My-Device device.description= 2020-12-02
05:44:14,682 DEBUG [https-jsse-nio-10.106.32.119-8443-exec-1][]
cisco.ise.portal.actions.ByodRegisterAction -: dot1xuser:- executeAction... 2020-12-02
05:44:14,682 DEBUG [https-jsse-nio-10.106.32.119-8443-exec-1][]
cisco.ise.portalwebaction.actions.BasePortalAction -: dot1xuser:- Result from action,
ByodRegister: success 2020-12-02 05:44:14,682 DEBUG [https-jsse-nio-10.106.32.119-8443-exec-1][]
cisco.ise.portalwebaction.actions.BasePortalAction -: dot1xuser: - Action ByodRegister Complete
for request /portal/ByodRegister.action 2020-12-02 05:44:14,683 DEBUG [https-jsse-nio-
10.106.32.119-8443-exec-1][] cpm.guestaccess.apiservices.mydevices.MyDevicesServiceImpl -
:dot1xuser:- Register Device : 50:3E:AA:E4:81:B6 username= dot1xuser idGroupID= aa13bb40-8bff-
11e6-996c-525400b48521 authStoreGUID= 9273fe30-8c01-11e6-996c-525400b48521 nadAddress=
10.106.33.178 isSameDeviceRegistered = false 2020-12-02 05:44:14,900 DEBUG [https-jsse-nio-
10.106.32.119-8443-exec-1][] cpm.guestaccess.flowmanager.step.StepExecutor -:dot1xuser:-
Returning next step =BYOD_INSTALL 2020-12-02 05:44:14,902 DEBUG [https-jsse-nio-10.106.32.119-
8443-exec-1][] cisco.ise.portalwebaction.controller.PortalStepController -: dot1xuser:- ++++
updatePortalState: PortalSession (e0d457d9-a346-4b6e-bcca-5cf29e12dacc) current state is ACTIVE
and current step is BYOD_INSTALL 2020-12-02 05:44:01,954 DEBUG [https-jsse-nio-10.106.32.119-
8443-exec-3][] cisco.ise.portalwebaction.controller.PortalFlowInterceptor -:dot1xuser:- result:
success 2020-12-02 05:44:14,969 DEBUG [https-jsse-nio-10.106.32.119-8443-exec-10][]
cisco.cpm.client.provisioning.StreamingServlet -::- StreamingServlet
URI:/auth/provisioning/download/90a6dc9c-4aae-4431-a453-81141ec42d2d/NetworkSetupAssistant.exe
```

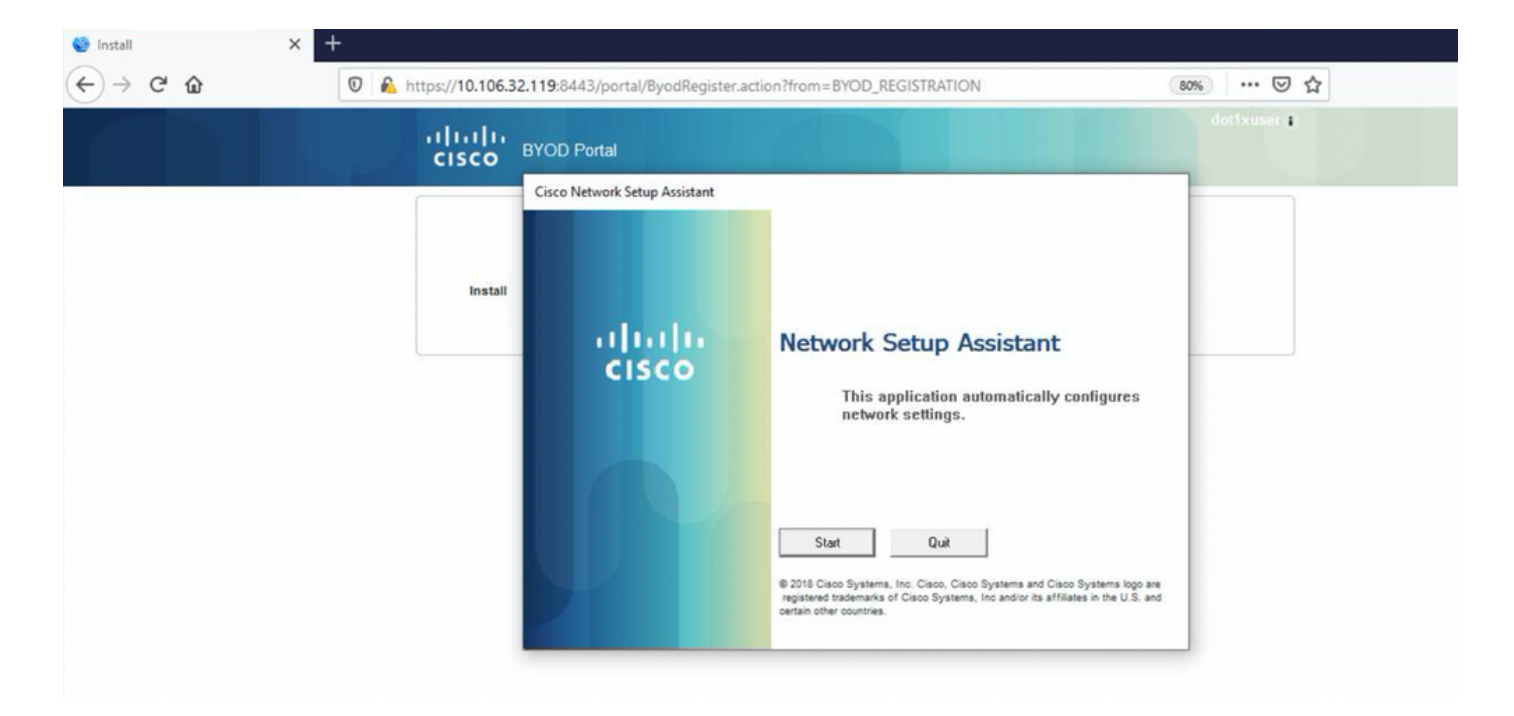

Agora, quando o usuário clica em Iniciar no NSA, um arquivo chamado **spwProfile.xml** é criado temporariamente no cliente copiando o conteúdo do Cisco-ISE-NSP.xml baixado na porta TCP 8905.

## Guest.log -

```
2020-12-02 05:45:03,275 DEBUG [portal-http-service15][]
```

cisco.cpm.client.provisioning.StreamingServlet -::- StreamingServlet

URI:/auth/provisioning/download/a2b317ee-df5a-4bda-abc3-e4ec38ee188c/WirelessNSP.xml 2020-12-02 05:45:03,275 DEBUG [portal-http-service15][] cisco.cpm.client.provisioning.StreamingServlet -::-Streaming to ip:10.106.33.167 file type: NativeSPProfile file name:WirelessNSP.xml 2020-12-02 05:45:03,308 DEBUG [portal-http-service15][] cisco.cpm.client.provisioning.StreamingServlet -::-SPW profile :: 2020-12-02 05:45:03,308 DEBUG [portal-http-service15][]

cisco.cpm.client.provisioning.StreamingServlet -::-

Depois de ler o conteúdo do **spwProfile.xml**, a NSA configura o perfil de rede e gera um CSR e o envia ao ISE para obter um certificado usando o URL <u>https://10.106.32.119:8443/auth/pkiclient.exe</u>

| 🎯 Install | × | +   |                  |                                |                                                                                                    |             |
|-----------|---|-----|------------------|--------------------------------|----------------------------------------------------------------------------------------------------|-------------|
| ← → ♂ ☆   |   | 0 🔒 | https://10.106.3 | 2.119:8443/portal/ByodRegister | r.action?from=BYOD_REGISTRATION                                                                                                    | 80% … 🗟 🖧   |
|           |   |     | ululu<br>cisco   | BYOD Portal                    |                                                                                                    | dotfxuser 🖡 |
|           |   |     |                  | Cisco Network Setup Assistant  |                                                                                                    |             |
|           |   |     | Install          | ahaha                          | Network Setup Assistant                                                                                                    |             |
|           |   |     |                  | CISCO                          | Applying configuration Specify additional                                                                                                    |             |
|           |   |     |                  |                                | montation il prompteu.                                                                                                    |             |
|           |   |     |                  |                                |                                                                                                    |             |
|           |   |     |                  |                                | Cancel                                                                                                    |             |
|           |   |     |                  | y i                            | Ø 2018 Cisco Systems, Inc. Cisco, Cisco Systems and Cisco Systems logo a<br>registered trademarks of Cisco Systems, Inc and/or its affiliates in the U.S. a<br>certain other countries. | re<br>nd    |
|           |   |     |                  |                                |                                                                                                    |             |

## 2020-12-02 05:45:11,380 DEBUG [CAService-Scep][scep job 4d22d2e256a247a302e900ffa71c35d75610de67 0x67ee11d5 request issuance] cisco.cpm.caservice.util.CaServiceUtil -::::- Checking cache for certificate template with ID: e2c32ce0-313d-11eb-b19e-e60300a810d5 2020-12-02 05:45:11,380 DEBUG [CAService-Scep][scep job 4d22d2e256a247a302e900ffa71c35d75610de67 0x67ee11d5 request issuance] com.cisco.cpm.caservice.CertificateAuthority -::::- CA SAN Extensions = GeneralNames: 1: 50-3E-AA-E4-81-B6 2020-12-02 05:45:11,380 DEBUG [CAService-Scep][scep job 4d22d2e256a247a302e900ffa71c35d75610de67 0x67ee11d5 request issuance] com.cisco.cpm.caservice.CertificateAuthority -::::- CA : add SAN extension... 2020-12-02

### caservice.log -

2020-12-02 05:45:11,380 DEBUG [CAService-Scep][scep job 4d22d2e256a247a302e900ffa71c35d75610de67 0x67ee11d5 request issuance] cisco.cpm.scep.util.ScepUtil -:::::- Algorithm OID in CSR: 1.2.840.113549.1.1.1 2020-12-02 05:45:11,380 DEBUG [CAService-Scep][scep job 4d22d2e256a247a302e900ffa71c35d75610de67 0x67ee11d5 request issuance] com.cisco.cpm.scep.CertRequestInfo -:::::- Found challenge password with cert template ID.

#### caservice-misc.log -

2020-12-02 05:45:11,379 DEBUG [CAService-Scep][scep job 4d22d2e256a247a302e900ffa71c35d75610de67 0x67ee11d5 request] com.cisco.cpm.caservice.CrValidator -:::::- performing certificate request validation: version [0] subject [C=IN,ST=Karnataka,L=bangalore,O=cisco,OU=tac,CN=dot1xuser] --output omitted--- 2020-12-02 05:45:11,379 DEBUG [CAService-Scep][scep job 4d22d2e256a247a302e900ffa71c35d75610de67 0x67ee11d5 request validation] com.cisco.cpm.caservice.CrValidator -::::- RDN value = dot1xuser 2020-12-02 05:45:11,379 DEBUG [CAService-Scep][scep job 4d22d2e256a247a302e900ffa71c35d75610de67 0x67ee11d5 request] com.cisco.cpm.caservice.CrValidator -::::- request validation result CA\_OK

#### ca-service.log -

```
2020-12-02 05:45:11,298 DEBUG [https-jsse-nio-10.106.32.119-8443-exec-1][]
cisco.cpm.provisioning.cert.CertProvisioningFactory -::::- Found incoming certifcate request for
internal CA. Increasing Cert Request counter. 2020-12-02 05:45:11,331 DEBUG [https-jsse-nio-
10.106.32.119-8443-exec-1][] cisco.cpm.provisioning.cert.CertProvisioningFactory -::::- Key type
is RSA, retrieving ScepCertRequestProcessor for caProfileName=ISE Internal CA 2020-12-02
05:45:11,331 DEBUG [https-jsse-nio-10.106.32.119-8443-exec-1][]
cisco.cpm.provisioning.cert.CertRequestValidator -::::- Session user has been set to = dot1xuser
2020-12-02 05:45:11,331 DEBUG [https-jsse-nio-10.106.32.119-8443-exec-1][]
cisco.cpm.scep.util.ScepUtil -::::- Algorithm OID in CSR: 1.2.840.113549.1.1.1 2020-12-02
05:45:11,331 INFO [https-jsse-nio-10.106.32.119-8443-exec-1][]
com.cisco.cpm.scep.ScepCertRequestProcessor -::::- About to forward certificate request
C=IN,ST=Karnataka,L=bangalore,O=cisco,OU=tac,CN=dot1xuser with transaction id n@P~N6E to server
http://127.0.0.1:9444/caservice/scep 2020-12-02 05:45:11,332 DEBUG [https-jsse-nio-
10.106.32.119-8443-exec-1][] org.jscep.message.PkiMessageEncoder -::::- Encoding message:
org.jscep.message.PkcsReq@5c1649c2[transId=4d22d2e256a247a302e900ffa71c35d75610de67,messageType=
PKCS_REQ, senderNonce=Nonce
[7d9092a9fab204bd7600357e38309ee8], messageData=org.bouncycastle.pkcs.PKCS10CertificationRequest@
4662a5b0] 2020-12-02 05:45:11,332 DEBUG [https-jsse-nio-10.106.32.119-8443-exec-1][]
org.jscep.message.PkcsPkiEnvelopeEncoder -::::- Encrypting session key using key belonging to
[issuer=CN=Certificate Services Endpoint Sub CA - isee30-primary;
serial=162233386180991315074159441535479499152] 2020-12-02 05:45:11,333 DEBUG [https-jsse-nio-
10.106.32.119-8443-exec-1][] org.jscep.message.PkiMessageEncoder -::::- Signing message using
key belonging to [issuer=CN=isee30-primary.anshsinh.local;
serial=126990069826611188711089996345828696375] 2020-12-02 05:45:11,333 DEBUG [https-jsse-nio-
10.106.32.119-8443-exec-1][] org.jscep.message.PkiMessageEncoder -::::- SignatureAlgorithm
SHA1withRSA 2020-12-02 05:45:11,334 DEBUG [https-jsse-nio-10.106.32.119-8443-exec-1][]
org.jscep.message.PkiMessageEncoder -::::- Signing
org.bouncycastle.cms.CMSProcessableByteArray@5aa9dfcc content
```

### ise-psc.log-

### prrt-server.log -

acesso total.

2020-12-02 05:45:13,381 DEBUG [https-jsse-nio-10.106.32.119-8443-exec-10][] cisco.cpm.provisioning.cert.CertProvisioningFactory -::::- Performing doGetCertInitial found Scep certificate processor for txn id n@P~N6E 2020-12-02 05:45:13,381 DEBUG [https-jsse-nio-10.106.32.119-8443-exec-10][] com.cisco.cpm.scep.ScepCertRequestProcessor -::::- Polling C=IN,ST=Karnataka,L=bangalore,O=cisco,OU=tac,CN=dot1xuser for certificate request n@P~N6E with id {} 2020-12-02 05:45:13,385 INFO [https-jsse-nio-10.106.32.119-8443-exec-10][] com.cisco.cpm.scep.ScepCertRequestProcessor -::::- Certificate request Complete for C=IN,ST=Karnataka,L=bangalore,O=cisco,OU=tac,CN=dot1xuser Trx Idn@P~N6E 2020-12-02 05:45:13,596 DEBUG [https-jsse-nio-10.106.32.119-8443-exec-10][] cisco.cpm.provisioning.cert.CertProvisioningFactory -::::- BYODStatus:COMPLETE\_OTA\_NSP

Após a instalação do certificado, os clientes iniciam outra autenticação usando EAP-TLS e obtêm

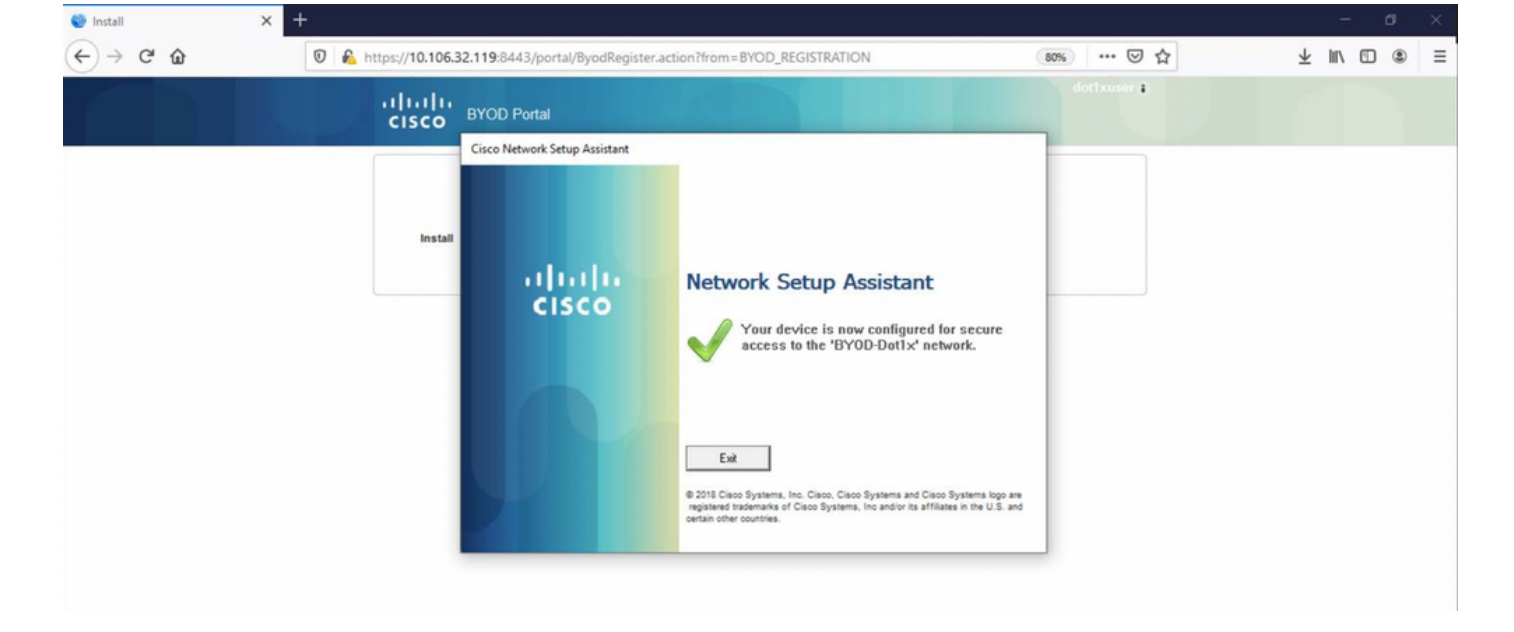

### ise-psc.log -

2020-12-02 05:45:11,570 DEBUG [Infra-CAServiceUtil-Thread][] cisco.cpm.caservice.util.CaServiceUtil -::::- Successfully stored endpoint certificate.

#### caservice.log -

2020-12-02 05:45:11,407 DEBUG [AsyncHttpClient-15-9][] org.jscep.message.PkiMessageDecoder -::::- Verifying message using key belonging to 'CN=Certificate Services Endpoint RA - isee30primary'

#### ise-psc.log -

05:45:11,380 DEBUG [CAService-Scep][scep job 4d22d2e256a247a302e900ffa7lc35d75610de67 0x67ee11d5 request issuance] com.cisco.cpm.caservice.CertificateAuthority -:::::- CA Cert Template name = BYOD\_Certificate\_template 2020-12-02 05:45:11,395 DEBUG [CAService-Scep][scep job 4d22d2e256a247a302e900ffa7lc35d75610de67 0x67ee11d5 request issuance] cisco.cpm.caservice.util.CaServiceUtil -::::- Storing certificate via REST for serial number: 518fa73a4c654df282ffdb026080de8d 2020-12-02 05:45:11,395 INFO [CAService-Scep][scep job 4d22d2e256a247a302e900ffa7lc35d75610de67 0x67ee11d5 request issuance] com.cisco.cpm.caservice.CertificateAuthority -::::- issuing Certificate Services Endpoint Certificate: class [com.cisco.cpm.caservice.CaResultHolder] [1472377777]: result: [CA\_OK] subject [CN=dot1xuser, OU=tac, O=cisco, L=bangalore, ST=Karnataka, C=IN] version [3] serial [0x518fa73a-4c654df2-82ffdb02-6080de8d] validity [after [2020-12-01T05:45:11+0000] before [2030-11-27T07:35:10+0000]] keyUsages [ digitalSignature nonRepudiation keyEncipherment ]

```
Eap,2020-12-02 05:46:57,175,INFO ,0x7f433e6b8700,cntx=0008591342,sesn=isee30-
primary/392215758/701,CPMSessionID=0a6a21b2000009f5fc770c7,CallingStationID=50-3e-aa-e4-81-
b6,EAP: Recv EAP packet, code=Response, identifier=64, type=EAP-TLS, length=166
,EapParser.cpp:150 Radius,2020-12-02
05:46:57,435,DEBUG,0x7f433e3b5700,cntx=0008591362,sesn=isee30-
primary/392215758/701,CPMSessionID=0a6a21b20000009f5fc770c7,user=dot1xuser,CallingStationID=50-
3e-aa-e4-81-b6,RADIUS PACKET:: Code=2(AccessAccept) Identifier=5 Length=231 [1] User-Name -
value: [dot1xuser] [25] Class - value: [****] [79] EAP-Message - value: [E [80] Message-
Authenticator - value: [Ù(ØyËöžö|kÔ,,}] [26] MS-MPPE-Send-Key - value: [****] [26] MS-MPPE-Recv-
Key - value: [****] ,RADIUSHandler.cpp:2216
```

#### Logs de cliente (logs spw)

#### O cliente inicia o download do perfil.

[Mon Nov 30 03:34:27 2020] Downloading profile configuration... [Mon Nov 30 03:34:27 2020] Discovering ISE using default gateway [Mon Nov 30 03:34:27 2020] Identifying wired and wireless network interfaces, total active interfaces: 1 [Mon Nov 30 03:34:27 2020] Network interface mac:50-3E-AA-E4-81-B6, name: Wi-Fi 2, type: unknown [Mon Nov 30 03:34:27 2020] Identified default gateway: 10.106.33.1 [Mon Nov 30 03:34:27 2020] Identified default gateway: 10.106.33.1, mac address: 50-3E-AA-E4-81-B6 [Mon Nov 30 03:34:27 2020] DiscoverISE - start [Mon Nov 30 03:34:27 2020] DiscoverISE input parameter : strUrl [http://10.106.33.1/auth/discovery] [Mon Nov 30 03:34:27 2020] [HTTPConnection] CrackUrl: host = 10.106.33.1, path = /auth/discovery, user = , port = 80, scheme = 3, flags = 0 [Mon Nov 30 03:34:27 2020] [HTTPConnection] HttpSendRequest: header = Accept: \*/\* headerLength = 12 data = dataLength = 0 [Mon Nov 30 03:34:27 2020] HTTP Response header: [HTTP/1.1 200 OK Location:

https://10.106.32.119:8443/portal/gateway?sessionId=0a6a21b20000009c5fc4fb5e&portal=7f8ac563-3304-4f25-845d-

be9faac3c44f&action=nsp&token=29354d43962243bcb72193cbf9dc3260&redirect=10.106.33.1/auth/discove
ry [Mon Nov 30 03:34:36 2020] [HTTPConnection] CrackUrl: host = 10.106.32.119, path =
/auth/provisioning/download/a2b317ee-df5a-4bda-abc3-

e4ec38ee188c/WirelessNSP.xml?sessionId=0a6a21b20000009c5fc4fb5e&os=WINDOWS\_10\_ALL, user = , port = 8443, scheme = 4, flags = 8388608 Mon Nov 30 03:34:36 2020] parsing wireless connection setting [Mon Nov 30 03:34:36 2020] Certificate template: [keytype:RSA, keysize:2048, subject:OU=tac;O=cisco;L=bangalore;ST=Karnataka;C=IN, SAN:MAC] [Mon Nov 30 03:34:36 2020] set ChallengePwd

#### O cliente verifica se o serviço WLAN está em execução.

[Mon Nov 30 03:34:36 2020] WirelessProfile::StartWLanSvc - Start [Mon Nov 30 03:34:36 2020] Wlansvc service is in Auto mode ... [Mon Nov 30 03:34:36 2020] Wlansvc is running in auto mode... [Mon Nov 30 03:34:36 2020] WirelessProfile::StartWLanSvc - End [Mon Nov 30 03:34:36 2020] Wireless interface 1 - Desc: [TP-Link Wireless USB Adapter], Guid: [{65E78DDE-E3F1-4640-906B-15215F986CAA}]... [Mon Nov 30 03:34:36 2020] Wireless interface - Mac address: 50-3E-AA-E4-81-B6 [Mon Nov 30 03:34:36 2020] Identifying wired and wireless interfaces... [Mon Nov 30 03:34:36 2020] Found wireless interface - [ name:Wi-Fi 2, mac address:50-3E-AA-E4-81-B6] [Mon Nov 30 03:34:36 2020] Wireless interface [Wi-Fi 2] will be configured... [Mon Nov 30 03:34:37 2020] Host - [ name:DESKTOP-965F94U, mac addresses:50-3E-AA-E4-81-B6]

#### O cliente inicia a aplicação do perfil -

[Mon Nov 30 03:34:37 2020] ApplyProfile - Start... [Mon Nov 30 03:34:37 2020] User Id: dot1xuser, sessionid: 0a6a21b2000009c5fc4fb5e, Mac: 50-3E-AA-E4-81-B6, profile: WirelessNSP [Mon Nov 30 03:34:37 2020] number of wireless connections to configure: 1 [Mon Nov 30 03:34:37 2020] starting configuration for SSID : [BYOD-Dot1x] [Mon Nov 30 03:34:37 2020] applying certificate for ssid [BYOD-Dot1x]

Certificado de instalação do cliente.

[Mon Nov 30 03:34:37 2020] ApplyCert - Start... [Mon Nov 30 03:34:37 2020] using ChallengePwd [Mon Nov 30 03:34:37 2020] creating certificate with subject = dot1xuser and subjectSuffix = OU=tac;O=cisco;L=bangalore;ST=Karnataka;C=IN [Mon Nov 30 03:34:38 2020] Self signed certificate [Mon Nov 30 03:34:44 2020] Installed [isee30-primary.anshsinh.local, hash: 5b a2 08 le 17 cb 73 5f ba 5b 9f a2 2d 3b fc d2 86 0d a5 9b ] as rootCA [Mon Nov 30 03:34:44 2020] Installed CA cert for authMode machineOrUser - Success Certificate is downloaded . Omitted for brevity - [Mon Nov 30 03:34:50 2020] creating response file name C:\Users\admin\AppData\Local\Temp\response.cer [Mon Nov 30 03:34:50 2020] Certificate issued - successfully [Mon Nov 30 03:34:50 2020] ScepWrapper::InstallCert start [Mon Nov 30 03:34:50 2020] ScepWrapper::InstallCert: Reading scep response file [C:\Users\admin\AppData\Local\Temp\response.cer]. [Mon Nov 30 03:34:51 2020] ScepWrapper::InstallCert GetCertHash -- return val 1 [Mon Nov 30 03:34:51 2020] ScepWrapper::InstallCert end [Mon Nov 30 03:34:51 2020] ApplyCert - End... [Mon Nov 30 03:34:51 2020] applied user certificate using template id e2c32ce0-313d-11eb-b19e-e60300a810d5

#### O ISE configura o perfil sem fio

[Mon Nov 30 03:34:51 2020] Configuring wireless profiles... [Mon Nov 30 03:34:51 2020] Configuring ssid [BYOD-Dot1x] [Mon Nov 30 03:34:51 2020] WirelessProfile::SetWirelessProfile -Start [Mon Nov 30 03:34:51 2020] TLS - TrustedRootCA Hash: [ 5b a2 08 le 17 cb 73 5f ba 5b 9f a2 2d 3b fc d2 86 0d a5 9b] profile

Wireless interface succesfully initiated, continuing to configure SSID [Mon Nov 30 03:34:51
2020] Currently connected to SSID: [BYOD-Dot1x] [Mon Nov 30 03:34:51 2020] Wireless profile:
[BYOD-Dot1x] configured successfully [Mon Nov 30 03:34:51 2020] Connect to SSID [Mon Nov 30
03:34:51 2020] Successfully connected profile: [BYOD-Dot1x] [Mon Nov 30 03:34:51 2020]
WirelessProfile::SetWirelessProfile. - End [Mon Nov 30 03:35:21 2020]
WirelessProfile::IsSingleSSID - Start [Mon Nov 30 03:35:21 2020] Currently connected to SSID:
[BYOD-Dot1x], profile ssid: [BYOD-Dot1x], Single SSID [Mon Nov 30 03:35:21 2020]
WirelessProfile::IsSingleSSID - End [Mon Nov 30 03:36:07 2020] Device configured successfully.